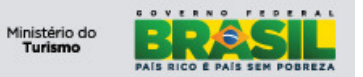

# Ministério do Turismo ONLINE – Manual do Operador SNRHos

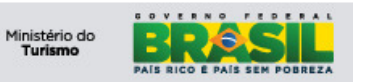

# ÍNDICE

| 1)                                                      | OBJETIVOS                                                                                                    | 3                                       |
|---------------------------------------------------------|----------------------------------------------------------------------------------------------------|-----------------------------------------|
| 2)                                                      | APLICAÇÃO                                                                                                    | 3                                       |
| 3)                                                      | GLOSSÁRIO                                                                                                    | 3                                       |
| 4)                                                      | DESCRIÇÃO DAS ATIVIDADES                                                                                                    | 3                                       |
| 4.1<br>4.2                                              | Navegabilidade                                                                                                    | 3<br>4                                  |
| 5)                                                      | DESCRIÇÃO DAS ATIVIDADES                                                                                                    | 6                                       |
| 5.1                                                     | LOGIN                                                                                                    | 5                                       |
| 6)                                                      | CENTRO DE INÍCIO                                                                                                    | 5                                       |
| 6.1<br>6.2<br>6.3                                       | FNRH's – Aguardando Check-in<br>FNRH's – Aguardando Check-out<br>Informações – Meio de Hospedagem                                                                                                    | 5<br>7<br>7                             |
| 7)                                                      | FICHA NACIONAL DE REGISTRO DE HÓSPEDE                                                                                                    | 8                                       |
| 7.1<br>7.2<br>7<br>7<br>7<br>7<br>7<br>7<br>7<br>7<br>7 | ABA - CONSULTA       8         INCLUIR NOVA FNRH       10         .2.1       Na secção Meio de Hospedagem       10         .2.2       Na secção Identificação – Identification       10         .2.3       Na secção Hóspede - Guest       11         .2.4       Na secção Última Procedência – Arriving From       12         .2.5       Na secção Próximo Destino – Next Destination       14         .2.6       Na secção Motivo da Viagem – Purpose of Trip       16         .2.7       Na secção Complementos       16         .2.8       Na secção Complementos       16 | 3)))))))))))))))))))))))))))))))))))))) |
| 7.3                                                     | REALIZAR CHECK-IN                                                                                                    | 3                                       |
| 7.4<br>7.5                                              | Imprimir FNRH:                                                                                                    | Ś                                       |

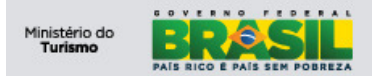

# 1) Objetivos

Este manual foi desenvolvido para auxiliar os Operadores do Meio de Hospedagem para utilizar o módulo SNRHos na Plataforma de Gestão do Ministério do Turismo.

#### 2) Aplicação

A aplicação SNRHos tem por objetivo possibilitar a sistematização das dos hóspedes em território nacional. As informações serão administradas pelo Ministério do Turismo para que tenha melhor conhecimento do perfil do turista no país, possibilitando maior qualidade na geração de relatórios estatísticos e acompanhamento da taxa de ocupação hoteleira, de forma que possa dar um direcionamento mais preciso nas tomadas de decisão no que se refere às políticas públicas do setor.

#### 3) Glossário

| SIGLA | DESCRIÇÃO                             |
|-------|---------------------------------------|
| FNRH  | Ficha Nacional de Registro de Hóspede |
| ВОН   | Boletim de Ocupação Hoteleira         |
| CI    | Centro de Início                      |
| UH    | Unidade Habitacional                  |
|       |                                       |

#### 4) Descrição das atividades

#### 4.1 Navegabilidade

Para melhor utilização da plataforma, é imprescindível que as ferramentas do navegador não sejam utilizadas, pois a PGTur possui todas as ferramentas necessárias para a sua utilização. Conforme imagem abaixo:

| 00                                                                                   |                                                                                                    |             |
|--------------------------------------------------------------------------------------|----------------------------------------------------------------------------------------------------|-------------|
| Normal Strategy Matter://www.pgtur.turismo.gov.br/maximo/webclient/login/login.jsp?u | isessionid=133129837261 🔎 👻 📓 🖉 Bem-vindo 🛛 🗙 🔛                                                             |             |
| Turismo<br>Ministério do Turismo                                                     |                                                                                                    |             |
| Bem-vindo à PGTur!<br>Usuário (Login)<br>Usuário (Senha)<br>Enter                    |                                                                                                    |             |
|                                                                                      |                                                                                                    | Versão Beta |
|                                                                                      | Esta aplicação é homologada para os seguintes navegadores:<br>🧭 Internet Explorer 8.0 🕺 Mozilla Firefox 3.5 |             |
|                                                                                      |                                                                                                    |             |
|                                                                                      |                                                                                                    |             |
|                                                                                      |                                                                                                    |             |
|                                                                                      |                                                                                                    |             |
|                                                                                      |                                                                                                    |             |
|                                                                                      |                                                                                                    |             |

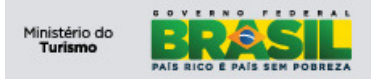

# 4.2 Botões

O conjunto de botões padrão para a navegação da plataforma é usado em quaisquer módulos da aplicação, conforme imagem abaixo:

| Botão | Funcionalidade               |
|-------|------------------------------|
| 2     | Inserir novo registro        |
|       | Salvar Registro/Alterações   |
| 2     | Cancelar Alterações          |
| 4     | Mover para Registro anterior |
| -     | Mover para próximo Registro  |
| 0     | Alterar Status do Registro   |
| ۲.    | Rotear Fluxo                 |
|       | Relatório Geral              |
|       | Relatório Detalhado          |

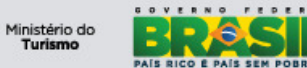

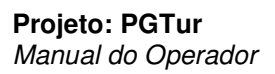

| Botão       | Nome e Funcionalidade                                                                                                    |
|-------------|----------------------------------------------------------------------------------------------------|
| ▶<br>Filter | Filtro de Tabela: Clique para abrir o filtro de tabela. O filtro de tabela aparece como uma<br>linha de tabela com seus campos editáveis entre o topo da tabela e sua primeira linha.                 |
| <b>#</b>    | Localizar: Clique para filtrar o conteúdo de tabela em acordo com os filtros preenchidos                                                                                                    |
| <b>2</b> 1  | Limpar: Clique para limpar os valores preenchidos em filtro e restaurar o conjuto de<br>resultaps inicial da tabela                                                                                   |
| •           | Linha Anterior: Clique para mover o foco para a linha anterior em uma tabela.<br>Desabilitado (Cinza) se o foco estiver na primeira linha da tabela.                                                  |
| •           | Próxima Linha: Clique para mover o foco para a próxima linha em uma tabela.<br>Desabilitado (Cinza) se o foco estiver na ultima linha da tabela                                                       |
| •           | Página Anterior: Clique para mostrar o conjunto de resultados da página anterior.<br>Desabilitado (Cinza) se estiver na primeira página ou o conjunto de resultado se limitar<br>a apenas uma página. |
| •           | Próxima Página: Clique para mostrar o conjunto de resultados da próxima página.<br>Desabilitado (Cinza) se estiver na ultima página ou o conjunto de resultado se limitar<br>a apenas uma página.     |
| E)          | Download: Clique para baixar o conteúdo de uma tabela                                                                                                    |
| 10          | Ocultar Tabela: Clique para minimizar ou ocultar uma tabela                                                                                                    |
|             | Mostrar Tabela: Clique para maximizar ou mostrar uma tabela oculta                                                                                                    |
| 8           | Ajuda: Clique para visualizar a janela de ajuda. O botão de ajuda, quando disponivel,<br>se encontra na Barra de Navegação                                                                            |
| •           | Ver Detalhes: Clique para visualizar os detalhes de linha em uma tabela. Todos os<br>campos serão mostrados para edição, se autorizada                                                                |
| •           | Fechar Detalhes: Quando os detalhes de uma linha estão disponiveis, para ocultar esse<br>detalhamento, esse botão deve ser acionado.                                                                  |
|             | Adicionar ao Marcador: Marca o registro para posterior acesso. É possivel acessar os<br>registros marcados através a função 'Marcador' disponivel no cabeçalho de uma tabela.                         |
| Û           | Marcar Exclusão: Marca um registro para exclusão. O registro será excluído apenas<br>quando as alterações do registro forem salvas                                                                    |
| 1           | Desfazer Exclusão: Restaura um registro selecionado para exclusão.                                                                                                    |

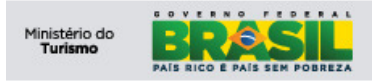

# 5) Descrição das atividades

# 5.1 Login

| Turismo<br>Ministério do Turismo                                          |                                                                                                    | BRASIL |
|---------------------------------------------------------------------------|----------------------------------------------------------------------------------------------------|--------|
| ⊷<br>Bem-vindo à PGTur!<br>Usuário (Login) [<br>Usuário (Senha)<br>Entrer |                                                                                                    |        |
|                                                                           | Esta aplicação é homologada para os seguintes navegadores:<br>Company Internet Explorer 8.0 🛛 👔 Mozilla Firefox 3.5 |        |

Para acessar a aplicação, digite as seguintes informações:

- 1) Usuário (login);
- 2) Usuário (Senha); Clique em 'entrar'.

Observação: O login e senha são cadastrados, pelo responsável do meio de hospedagem no perfil gerente.

# 6) Centro de Início

Após efetuar *login* o usuário é encaminhado ao CI do seu perfil. No CI você encontra menus de acesso rápido com as funcionalidades do SNRHos. Ao lado direito da tela temos o conjunto de resultados onde ficam FNRH's para acompanhamento.

| Turismo<br>Ministério do Turismo       |   |                     |                          |                  |                            |                              |                 |                         | BRASIL                  |
|----------------------------------------|---|---------------------|--------------------------|------------------|----------------------------|------------------------------|-----------------|-------------------------|-------------------------|
| Bem-vindo, Operador teste              |   |                     |                          |                  | Suporte                    | e: atendimento.cqst@turismo. | gov.br 🥐 Menu   | <u>Centro de Inícia</u> | o 🏝 Senha 🎽 <u>S</u> ai |
|                                        |   |                     |                          |                  |                            |                              |                 | UB Atuali               | izar Centro de Iníci    |
| Atalhos                                | - | FNRH's - Aguardan   | do Check-in 🛛 🔻          |                  |                            |                              |                 |                         | -                       |
| Novo FNRH                              |   | Número - Number     | Hóspede - Gue            | est <u>UH N°</u> | Número de Hóspedes         | - Number of Guests           | Previsão de Ent | rada Prev               | /isão de Saída          |
| Minhas Aplicações                      |   | 2012/502            |                          | 1                | 1                          |                              |                 |                         |                         |
| Ficha Nacional de Registro de Hóspedes |   | Definir Opções de G | ráfico<br>do Chook out i |                  |                            |                              |                 |                         | 1 - 2 de 2              |
|                                        |   | Número - Number     | Hóspede - Gue            | est <u>UH N°</u> | Número de Hóspedes         | s - Number of Guests         | Entrada - Che   | ck In Prev              | visão de Saída          |
|                                        |   | 2012/478            |                          | 5                | 1                          |                              | 10/09/2012 0    | 0:00                    |                         |
|                                        |   | Definir Opções de G | ráfico                   |                  |                            |                              |                 |                         | 1 - 1 de 1              |
|                                        |   | Meio de Hospedag    | em i 🔻 🔜 👘 i             |                  |                            |                              |                 |                         | -                       |
|                                        |   | CNPJ                | Razão Social             | Nome Fantasia    | Tipo de Atividade de Turis | mo Certificado Oficial       | Sigla da UF     | Tipo de Situa           | ção Cadastral           |
|                                        |   | 000000000000000     | HOTEL TESTE              | HOTEL TESTE      | Hotel                      | 00.000000.00.0000-0          | DF              | Regular                 |                         |
|                                        |   | Definir Opções de G | ráfico                   |                  |                            |                              |                 |                         | 1 - 1 de 1              |

# 6.1 FNRH's – Aguardando Check-in

Este conjunto de resultado lista as FNRH's com *status do hóspede* 'AGUARDANDO CHECK-IN'. Este conjunto possibilita uma interação rápida, para uma consulta/pesquisa ou acessar o registro rapidamente e efetuar alterações. Após efetuar o *check-in* o status do hóspede será alterado para "Aguardando check-out".

| FNRH's - Aguardando C     | heck-in 🔻 Fillo > dPa 🛙 🗔 🛛 | è     |                                       |                     | -                 |
|---------------------------|-----------------------------|-------|---------------------------------------|---------------------|-------------------|
| Número - Number           | Hóspede - Guest             | UH Nº | Número de Hóspedes - Number of Guests | Previsão de Entrada | Previsão de Saída |
|                           |                             |       |                                       |                     |                   |
| 2011/1375                 | PATRICK SILVA               | 1090  | 1                                     | 10/03/2012 00:00    | 12/03/2012 00:00  |
| 2012/326                  |                             | 1231  | 1                                     | 03/08/2012 16:08    | 30/08/2012 16:08  |
| 2012/340                  |                             | 69    | 2                                     | 15/08/2012 18:49    |                   |
| Definir Opções de Gráfico | 2                           |       |                                       |                     | 1 - 3 de 3        |

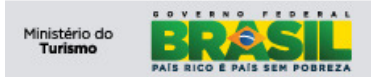

# 6.2 FNRH's – Aguardando Check-out

Este conjunto de resultados lista as FNRH's com *status do hóspede* "AGUARDANDO CHECK-OUT". Este conjunto possibilita uma interação rápida, para uma consulta/pesquisa ou acessar o registro rapidamente e efetuar alterações.

Após o check-out efetuado o hóspede não será mais visualizado no perfil "Operador".

| FNRH's - Aguardando Check-out   🔻 📖 کا ایک ایک 🖉 🖃 |                                 |       |                                       |                    |                   |  |  |  |  |
|----------------------------------------------------|---------------------------------|-------|---------------------------------------|--------------------|-------------------|--|--|--|--|
| Número - Number                                    | Hóspede - Guest                 | UH Nº | Número de Hóspedes - Number of Guests | Entrada - Check In | Previsão de Saída |  |  |  |  |
|                                                    |                                 |       |                                       |                    |                   |  |  |  |  |
| 2011/1307                                          | LAERTE PORTO                    | 0706  | 01                                    | 13/03/2012 15:28   | 16/03/2012 12:00  |  |  |  |  |
| 2011/1312                                          | MARCIO FARIA DE AZEVEDO         | 902   | 02                                    | 13/03/2012 14:00   | 14/03/2012 12:00  |  |  |  |  |
| 2011/1347                                          | MARI ELISABETH TRINDADE MACHADO | 0806  | 01                                    | 13/03/2012 17:17   | 16/03/2012 12:00  |  |  |  |  |
| 2011/1311                                          | MAGEN NERL                      | 0908  | 3                                     | 13/03/2012 11:59   | 14/03/2012 12:00  |  |  |  |  |
| 2011/1206                                          | PATRICK SILVA                   | 190   | 1                                     | 16/08/2012 09:23   | 15/03/2012 00:00  |  |  |  |  |
| 2011/1346                                          | MARIANO MANOEL JACINTO          | 804   | 02                                    | 13/03/2012 18:10   | 16/03/2012 12:00  |  |  |  |  |
| 2011/1324                                          | JOSE MARGARIDA DA SILVA         | 808   | 2                                     | 13/03/2012 18:30   | 15/03/2012 12:00  |  |  |  |  |
| 2011/1326                                          | DELIO MORAES JR                 | 0207  | 01                                    | 13/03/2012 19:18   | 14/03/2012 12:00  |  |  |  |  |
| 2011/1421                                          | PATRICK SILVA                   | 1080  | 1                                     | 16/08/2012 08:25   | 12/03/2012 00:00  |  |  |  |  |
| 2011/2047                                          | FERNANDA CARNEIRO               | 2222  | 5                                     | 10/06/2012 18:50   | 02/07/2012 00:00  |  |  |  |  |
| Definir Opções de Gráfic                           | <u>20</u>                       |       |                                       |                    | 1 - 10 de 10      |  |  |  |  |

#### 6.3 Informações – Meio de Hospedagem

Este conjunto de resultado informa dados referentes ao Meio de Hospedagem no qual o Usuário/Operador esta vinculado.

| CNPJ              | Razão Social | Nome Fantasia | Tipo de Atividade de Turismo | Tipo de Situação Cadastral | Sigla da UF | Certificado Oficial |
|-------------------|--------------|---------------|------------------------------|----------------------------|-------------|---------------------|
| 00000000000000000 | HOTEL TESTE  | HOTEL TESTE   | Hotel                        | Regular                    | DF          | 00.000000.00.0000-0 |

Para mais detalhes do Meio de Hospedagem clique em qualquer campo do registro, vide imagem.

| Turismo<br>Ministério do Turismo                           |                                        | BRASIL                                          |
|------------------------------------------------------------|----------------------------------------|-------------------------------------------------|
| Meios de Hospedagens                                       |                                        | Suporte: <u>atendimento.cqst@turismo.qov.br</u> |
| 🖌 Localizar: 🕅 M 🔻 Selecionar Ação                         | 💌 🚽 🔌 🍦 🗁                              |                                                 |
| Consulta, Meio de Hospedagem Boletim de Ocupação Hoteleira | Usuários Associados                    |                                                 |
| Dados Gerais                                               |                                        |                                                 |
| Certificado Oficial                                        | 00.000000.00.0000-0                    |                                                 |
| CNPJ                                                       | 000000000000                           |                                                 |
| Razão Social                                               | HOTEL TESTE                            |                                                 |
| Nome Fantasia                                              | HOTEL TESTE                            |                                                 |
| Tipo de Atividade de Turismo                               | Hotel                                  |                                                 |
| CEP                                                        | 39100000                               |                                                 |
| Endereço                                                   | RUA TESTE, 000                         |                                                 |
| Bairro                                                     | Brasilia                               |                                                 |
| Localidade                                                 | Distrito Federal                       |                                                 |
| Sigla da UF                                                | DF Brasília                            |                                                 |
| E-mail                                                     | teste@teste.com.br                     |                                                 |
| Endereço Eletrônico - Site                                 | www.teste.com.br                       |                                                 |
| Total de UHs                                               | 18                                     |                                                 |
| Total de UHs acessíveis a cadeirantes                      | 2                                      |                                                 |
| Total de UHs com acomodação para cão-guia                  |                                        |                                                 |
| Total de UHs com telefone para surdos (TPS)                |                                        |                                                 |
| Total de Leito (s)                                         | 10                                     |                                                 |
| Data da Geração                                            | 16/04/2009 12:14                       |                                                 |
| Data da Validade                                           | 16/04/2011 00:00                       |                                                 |
| Tipo de Situação Cadastral                                 | Regular                                |                                                 |
| Chave Acesso                                               | M0000000-0000-0000-0000000000000000000 |                                                 |
|                                                            |                                        |                                                 |

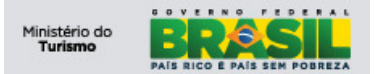

# 7) Ficha Nacional de Registro de Hóspede

Aplicação responsável por manter os dados do hóspede em um meio de hospedagem. O perfil "Operador" possui permissão para consultar, visualizar, alterar e cadastrar dados das FNRH's do meio de hospedagem.

# 7.1 Aba - Consulta

A opção "Filtro" tem a finalidade de realizar consulta(s) por um ou mais registro(s) com base nos dados informados nos campos abaixo:

| Turismo<br>Ministério do Turismo       |                                                                                         |                                                                                                    |                   |                                                  | BRASIL                                                |
|----------------------------------------|-----------------------------------------------------------------------------------------|----------------------------------------------------------------------------------------------------|-------------------|--------------------------------------------------|-------------------------------------------------------|
| Ficha Nacional de Registro de Hóspedes |                                                                                         |                                                                                                    |                   | Suporte: <u>suporte.pqtur@turismo.qov.br</u> 🅐 h | lenu 🌴 <u>C</u> entro de Inicio 🔺 Senha 🎽 <u>S</u> ai |
| 🔽 Localizar: 🔥 🔻 Selecionar Ação 💉 🎽   | al 🛊 🛉 🎌 🏟 🗎                                                                            |                                                                                                    |                   |                                                  |                                                       |
| Consulta - List FNRH                   |                                                                                         |                                                                                                    |                   |                                                  |                                                       |
| FNRH's 🛛 🔻 Filtro > 👸 📋 🐺 🐺 🖛          |                                                                                         |                                                                                                    |                   |                                                  | C& Download                                           |
| Número - Number Höspede - Guest        | lúmero de Hóspedes - Number of Guests                                                   | UH N° Entrada - Check In                                                                                                    | Saida - Check Out | Status do Hóspede                                | Registro Importado                                    |
|                                        | Para localizar registros, utilize os<br>Para opções de bu<br>Para inserir um novo regis | campos de fitro acima e, em seguida, pressione Ente<br>usca adicionais, utilize o botão Busca Avançada acim<br>stro, selecione o ícone Inserir na barra de ferramenta | rr.<br>8.<br>5.   |                                                  |                                                       |
| Selecionar Registros                   |                                                                                         |                                                                                                    |                   |                                                  |                                                       |

A funcionalidade de filtro pode ser utilizada de várias maneiras:

- Digitando todos os caracteres:
  - O sistema retorna todos os registros que contenham exatamente os caracteres digitados.

As consultas podem contar com um "coringa", ou seja, um caractere especial que tem por objetivo aumentar a abrangência da consulta realizada. Esse caractere é o percentual ("%").

- Parte inicial da descrição:
  - Utilizar o percentual("%") no início da descrição. O sistema retorna todos os registros que terminem a descrição (pesquisa retorna o nome Patrick).

| Consulta - Cist       |                    |                                       |       |                    |                   |                   |                    |
|-----------------------|--------------------|---------------------------------------|-------|--------------------|-------------------|-------------------|--------------------|
| FNRH's 🔻 Filtro > 🙀 🔛 | 🐺 🕴 🖛 1 - 3 de 3 🌩 |                                       |       |                    |                   |                   | C+ Download        |
| Número - Number       | Hóspede - Guest    | Número de Hóspedes - Number of Guests | UH Nº | Entrada - Check In | Saida - Check Out | Status do Hóspede | Registro Importado |
|                       | pa                 |                                       |       |                    |                   |                   | ٩ 📃                |
| 2011/1206             | PATRICK SILVA      | 1                                     | 190   | 16/08/2012 09:23   |                   | CHECKIN           |                    |
| 2011/1375             | PATRICK SILVA      | 1                                     | 1090  |                    |                   | AG.CHECKIN        |                    |
| 2011/1421             | PATRICK SILVA      | 1                                     | 1080  | 16/08/2012 08:25   |                   | CHECKIN           |                    |
|                       |                    |                                       |       |                    |                   |                   |                    |

Selecionar Registros

- Parte final da descrição:
  - Utilizar percentual("%") no final da descrição. O sistema retorna os registros que iniciem com a descrição digitada (pesquisa retorna o nome Laerte).

| Consulta - List FNR   | H                  |                                       |       |                    |                   |                   |                    |
|-----------------------|--------------------|---------------------------------------|-------|--------------------|-------------------|-------------------|--------------------|
| FNRH's ▼ Filtro → 👸 📫 | 🐺 🐺 💠 1 - 1 de 1 🔶 |                                       |       |                    |                   |                   | C+ Download        |
| Número - Number       | Hóspede - Guest    | Número de Hóspedes - Number of Guests | UH Nº | Entrada - Check In | Saida - Check Out | Status do Hóspede | Registro Importado |
|                       | lae%               |                                       |       |                    |                   |                   | ٩                  |
| 2011/1307             | LAERTE PORTO       | <u>01</u>                             | 0706  | 13/03/2012 15:28   |                   | CHECKIN           |                    |
| Selecionar Registros  |                    |                                       |       |                    |                   |                   |                    |

- Partes inicial e final da descrição:
  - Utilizar o percentual("%") no início e fim da descrição. O sistema retorna todos os registros que contenham a combinação digitada, independente da sua posição (pesquisa retorna o nome Silva).

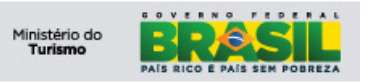

| FNRH's   🔻 Filtro : | - A1 10 7 ♦ +1-4de4+>   |                                       |            |                    |                   |                   | C+ Download 🗖      |
|---------------------|-------------------------|---------------------------------------|------------|--------------------|-------------------|-------------------|--------------------|
| Número - Number     | Höspede - Guest         | Número de Hóspedes - Number of Guests | UH Nº      | Entrada - Check In | Saida - Check Out | Status do Hóspede | Registro Importado |
|                     | 96 sil76                |                                       |            |                    |                   |                   | ۹                  |
| 2011/1206           | PATRICK SILVA           | 1                                     | <u>190</u> | 16/08/2012 09:23   |                   | CHECKIN           |                    |
| 2011/1375           | PATRICK SILVA           | 1                                     | 1090       |                    |                   | AG.CHECKIN        |                    |
| 2011/1324           | JOSE MARGARIDA DA SILVA | 2                                     | 808        | 13/03/2012 18:30   |                   | CHECKIN           |                    |
| 2011/1421           | PATRICK SILVA           | 1                                     | 1080       | 16/08/2012 08:25   |                   | CHECKIN           |                    |

Selecionar Registros

E

• Várias palavras:

Previsão de Saída 2

lan.

 Utilizando a vírgula (",") para separar as palavras pelas quais desejamos pesquisar. O sistema retorna todos os registros que contenham as palavras que utilizamos(pesquisa retorna todos os registros que contenham Laerte, Faria e Patrick).

| Consulta - List FNR     | H                       |                                       |             |                    |                   |                   |                    |
|-------------------------|-------------------------|---------------------------------------|-------------|--------------------|-------------------|-------------------|--------------------|
| FNRH's 🔻 Filtro > 👸 [2] | ∓ 🕴 🖛 1 - 5 de 5 🖚      |                                       |             |                    |                   |                   | C¥ Download   🗖    |
| Número - Number         | Hóspede - Guest         | Número de Hóspedes - Number of Guests | UH Nº       | Entrada - Check In | Saída - Check Out | Status do Hóspede | Registro Importado |
|                         | laerte, faria, pat      |                                       |             |                    |                   |                   | ۹ 🗌                |
| 2011/1307               | LAERTE PORTO            | <u>01</u>                             | 0706        | 13/03/2012 15:28   |                   | CHECKIN           |                    |
| 2011/1312               | MARCIO FARIA DE AZEVEDO | 02                                    | 902         | 13/03/2012 14:00   |                   | CHECKIN           |                    |
| 2011/1206               | PATRICK SILVA           | 1                                     | <u>190</u>  | 16/08/2012 09:23   |                   | CHECKIN           |                    |
| 2011/1375               | PATRICK SILVA           | 1                                     | <u>1090</u> |                    |                   | AG.CHECKIN        |                    |
| 2011/1421               | PATRICK SILVA           | 1                                     | 1080        | 16/08/2012 08:25   |                   | CHECKIN           |                    |
| Selecionar Registros    |                         |                                       |             |                    |                   |                   |                    |

Para visualizar a FNRH, clique no registro desejado ou na aba FNRH para ir direto ao registro selecionado em negrito:

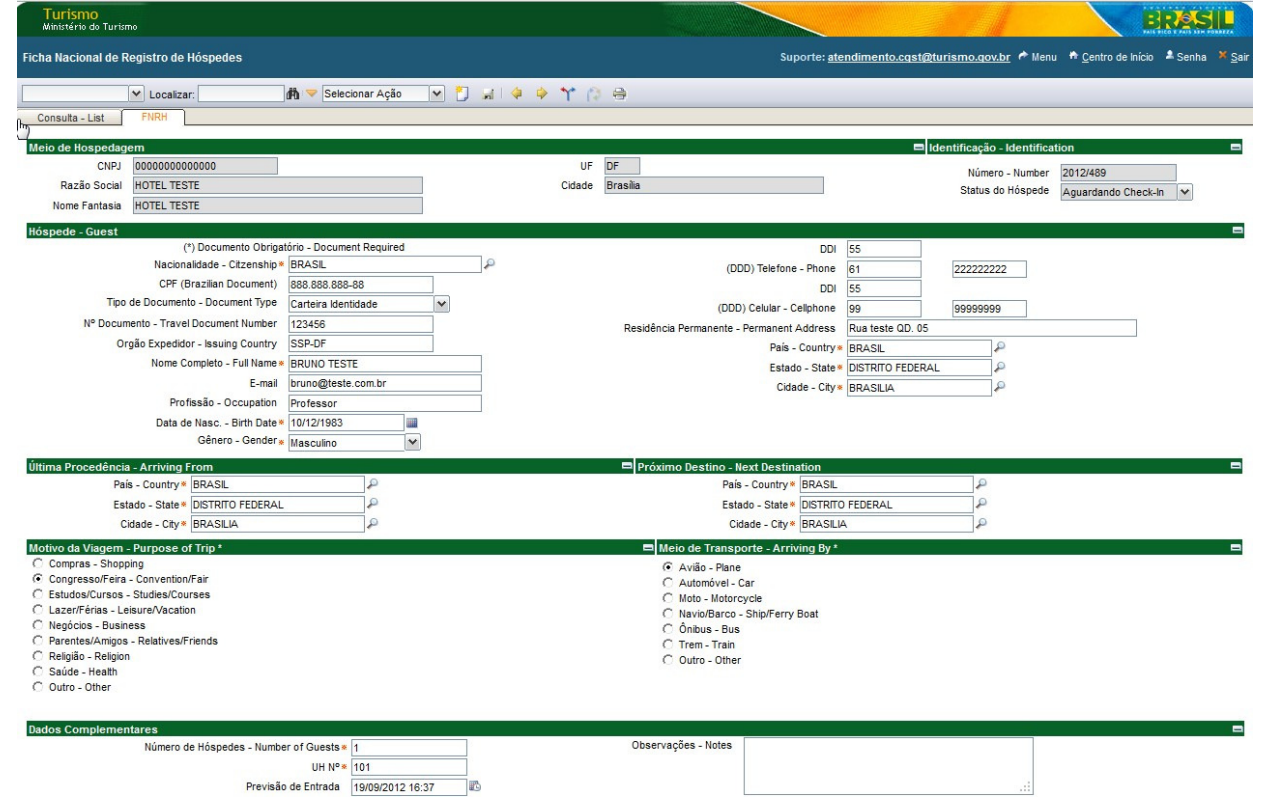

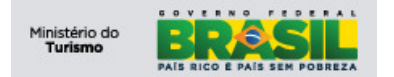

Para incluir uma nova FNRH, clique no botão *Novo FNRH* ou utilize o atalho *(CTRL + ALT + I)*, após a solicitação o sistema deverá exibir o formulário, conforme imagem abaixo:

| Turismo Ministério do Turismo                                  |                                           | BRASIL                                                                          |
|----------------------------------------------------------------|-------------------------------------------|---------------------------------------------------------------------------------|
| Ficha Nacional de Registro de Hóspedes                         | Suporte: <u>atendimento.cgst</u>          | <u>@turismo.qov.br</u> ┍ Menu 柛 <u>C</u> entro de Início ▲ Senha ¥ <u>S</u> air |
| 🖌 Localizar: 🦓 🗢 Selecionar Ação 🔍 🚺 🦼 🌾                       | * * 0 =                                   |                                                                                 |
| Consulta - List FNRH                                           |                                           |                                                                                 |
| Meio de Hospedagem                                             |                                           | Identificação - Identification 🗖                                                |
| CNPJ 000000000000                                              | UF DF                                     | Número - Number 2012/510                                                        |
| Razão Social HOTEL TESTE                                       | Cidade Brasilia                           | Status do Hóspede Aguardando Check-In 🗸                                         |
| Nome Fantasia HOTEL TESTE                                      |                                           |                                                                                 |
| Hóspede - Guest                                                |                                           | •                                                                               |
| (*) Documento Obrigatório - Document Required                  | DDI 55                                    |                                                                                 |
| Nacionalidade - Citzenship*                                    | (DDD) Telefone - Phone                    |                                                                                 |
| CPF (Brazilian Document)                                       | DDI 55                                    |                                                                                 |
| Tipo de Documento - Document Type                              | (DDD) Celular - Cellphone                 |                                                                                 |
| Nº Documento - Travel Document Number                          | Residência Permanente - Permanent Address |                                                                                 |
| Orgão Expedidor - Issuing Country                              | País - Country *                          | 9                                                                               |
| Nome Completo - Full Name *                                    | Estado - State                            |                                                                                 |
| E-mail                                                         | Cidade - Citya                            |                                                                                 |
| Profissão - Occupation                                         | chudo - chy -                             |                                                                                 |
| Data de Nasc Birth Date *                                      |                                           |                                                                                 |
| Gênero - Gender 🛪 🖌 🖌                                          |                                           |                                                                                 |
| Última Procedência - Arriving From                             | Próximo Destino - Next Destination        |                                                                                 |
| País - Country ·                                               | País - Country .                          | P                                                                               |
| Estado - State                                                 | Estado - State                            |                                                                                 |
| Cidade - City *                                                | Cidade - City *                           |                                                                                 |
| Motivo da Viagem - Purpose of Trip *                           | Meio de Transporte - Arriving By *        |                                                                                 |
| C Compras - Shopping                                           | 🔿 Avião - Plane                           |                                                                                 |
| C Congresso/Feira - Convention/Fair                            | C Automóvel - Car                         |                                                                                 |
| C Estudos/Cursos - Studies/Courses                             | C Moto - Motorcycle                       |                                                                                 |
| C Lazer/Férias - Leisure/Vacation                              | C Navio/Barco - Ship/Ferry Boat           |                                                                                 |
| C Negocios - Business                                          | C Ônibus - Bus                            |                                                                                 |
| Parentes/Aringus - Relatives/Friends     Relation     Relation | C Trem - Train                            |                                                                                 |
| C Saúde - Health                                               | U Outro - Other                           |                                                                                 |
| C Outro - Other                                                |                                           |                                                                                 |
|                                                                |                                           |                                                                                 |
| Dados Complementares                                           |                                           |                                                                                 |
| Número de Hóspedes - Number of Guests ·                        | Observações - Notes                       |                                                                                 |
| UH Nº .                                                        |                                           |                                                                                 |
| Previsão de Entrada                                            |                                           |                                                                                 |
| Previsão de Saída                                              |                                           |                                                                                 |
|                                                                |                                           |                                                                                 |

# 7.2.1 Na secção Meio de Hospedagem

| Meio de Hospedag | em            |        |          | = |
|------------------|---------------|--------|----------|---|
| CNPJ             | 0000000000000 | UF     | DF       |   |
| Razão Social     | HOTEL TESTE   | Cidade | Brasília |   |
| Nome Fantasia    | HOTEL TESTE   |        |          |   |

Observe as definições dos campos na imagem abaixo:

- **CNPJ:** Este campo é preenchido automaticamente pelo sistema e tem a finalidade de identificar o Meio de Hospedagem responsável pela FNRH.
- **Razão Social:** Este campo é preenchido automaticamente pelo sistema e tem a finalidade de descrever a Razão Social.
- **Nome Fantasia:** Este campo ele é preenchido automaticamente pelo sistema e tem a finalidade de descrever o Nome Fantasia.

**Obs.:** Dados são oriundos do cadastro do meio de hospedagem junto ao CADASTUR.

# 7.2.2 Na secção Identificação – Identification

Observe as definições dos campos na imagem abaixo:

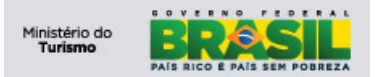

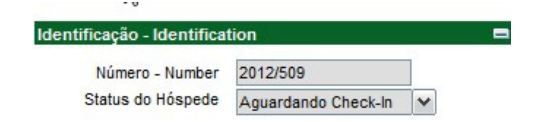

- Número Number: Este campo é preenchido automaticamente pelo sistema e seu formato está definido da seguinte forma:
  - <u>YYYY</u> / <u>####</u> (Ano / Numeração Automática).
- Status do Hóspede: Este campo é preenchido automaticamente com um valor padrão <u>Aguardando Check-In</u>."

# 7.2.3 Na secção Hóspede - Guest

Observe a imagem abaixo e o detalhamento de como preencher:

Para criarmos um novo hóspede, devemos apenas inserir as informações de cadastro para que o hóspede seja cadastrado.

| Hóspede Guest                         |                         |   |                                           |    |   |   |  |
|---------------------------------------|-------------------------|---|-------------------------------------------|----|---|---|--|
| (*) Documento Obrigató                | rio - Document Required |   | DDI                                       | 55 |   |   |  |
| Nacionalidade - Citzenship*           |                         | P | (DDD) Telefone - Phone                    |    |   |   |  |
| CPF (Brazilian Document)              |                         |   | DDI                                       | 55 |   |   |  |
| Tipo de Documento - Document Type     | ~                       |   | (DDD) Celular - Cellphone                 |    |   |   |  |
| Nº Documento - Travel Document Number |                         |   | Residência Permanente - Permanent Address |    |   |   |  |
| Orgão Expedidor - Issuing Country     |                         |   | País - Country *                          |    | 1 | 2 |  |
| Nome Completo - Full Name 🛚           |                         |   | Estado - State                            |    |   |   |  |
| E-mail                                |                         |   | Cidade - City *                           |    |   |   |  |
| Profissão - Occupation                |                         |   |                                           | ·  |   |   |  |
| Data de Nasc Birth Date *             |                         |   |                                           |    |   |   |  |
| Gênero - Gender 🛪                     | ~                       |   |                                           |    |   |   |  |
|                                       |                         |   |                                           |    |   |   |  |

- Nº do Documento Travel Document Number: Para localizar um hóspede informe o número do documento sendo permitido no sistema os seguintes tipos:
  - CPF Cadastro de Pessoa Física é o registro de um cidadão na Receita Federal brasileira no qual devem estar todos os contribuintes (pessoas físicas brasileiras ou estrangeiras com negócios no Brasil);
  - RG Registro Geral é o documento nacional de identificação civil no Brasil. Ela contém o nome, data de nascimento, data da emissão, filiação, foto, assinatura e impressão digital do polegar do titular;
  - CI CI(Cédula de Identidade) ou D.N.I.(Documento Nacional de Identidade) documento de identificação utilizado por estrangeiros, neste caso pode ser aceito <u>somente</u> países que façam parte do Bloco Econômico MERCOSUL;
  - PASSAPORTE é um documento de identidade emitido por um governo nacional que atesta formalmente o portador como nacional de um Estado em particular, e, requisita permissão em nome do soberano ou do governo emissor para o detentor poder cruzar a fronteira de um país estrangeiro.
  - Certidão de Nascimento é um documento cujo conteúdo é extraído do assento de nascimento lavrado em um livro depositado aos cuidados de um cartório de Registo Civil.

# • Documento de Identidade – Travel Document:

- Tipo de Documento Document Type: Campo de preenchimento obrigatório de acordo com as regras estabelecidas pelo Ministério do Turismo:
  - Se o campo Nacionalidade contiver o valor "Brasil" e a Data de Nascimento for <u>menor</u> que "18" anos deverá preencher um dos seguintes documentos:
    - CPF, RG ou Certidão de Nascimento.
  - Se o campo Nacionalidade contiver o valor "Brasil" e a Data de Nascimento <u>maior ou igual</u> a "18" anos obrigatoriamente deverá ser preenchido:
    - CPF.

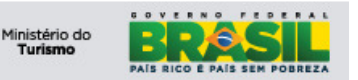

- Se o campo Nacionalidade não contiver "Brasil" selecionado e o país selecionado for <u>pertencente</u> ao Bloco Econômico "MERCOSUL" deverá preencher um dos seguintes documentos:
   PASSAPORTE ou CIE:
- Se o campo Nacionalidade não contiver "Brasil" selecionado e o país <u>não for pertencente</u> ao Bloco Econômico "MERCOSUL" obrigatoriamente deverá ser preenchido:
  - PASSAPORTE.
- Nº do Documento Document Number: Este campo tem a obrigatoriedade do preenchimento conforme regra de cadastros da portaria do MTur citado acima;
- Órgão Expedidor Issuing country: Este campo é de preenchimento <u>opcional</u>, informe o órgão ou autoridade que emitiu o documento;
  - **CPF:** Este campo tem a obrigatoriedade do preenchimento conforme regra de cadastros da portaria do MTur citado acima.

# 7.2.4 Na secção Última Procedência – Arriving From

Este campo deve ser preenchido com a última procedência do hóspede (país, estado, cidade) antes de chegar à cidade do meio de hospedagem.

Observe o detalhamento de como preencher:

- **País Country:** Este campo é de preenchimento <u>obrigatório</u> e traz por padrão o valor Brasil, caso queira selecionar outro país siga o exemplo abaixo:
  - Digite as iniciais do país desejado:
    - 'Par' e pressione a tecla 'TAB', o sistema automaticamente retornará 'PARAGUAI';

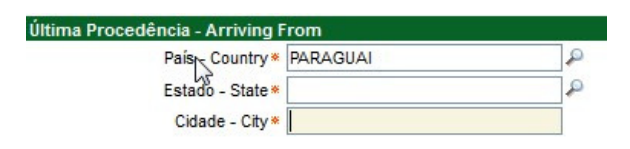

 'Pa' e pressione a tecla 'TAB', o sistema automaticamente retornará o resultado único ou exibirá as opções de nome de países que contém o valor digitado, vide imagem:

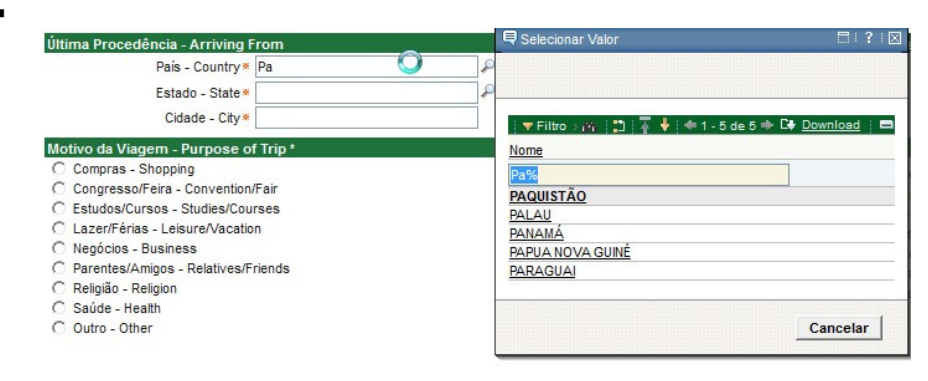

Obs: Ao clicar na imagem da "lupa", ao lado de cada campo, uma tela de pesquisa como a da imagem acima será exibida. Através dessa tela uma consulta pode ser efetuada preenchendo-se os campos exibidos e pressionando a tecla "**TAB**". Uma listagem, na própria tela, será exibida com o resultado da consulta.

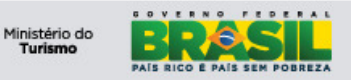

| □ ? :[   |       | Selecionar Valor                     |
|----------|-------|--------------------------------------|
|          |       | 6                                    |
|          |       |                                      |
|          |       |                                      |
| Download | D 🔶 : | T Filtro > 🚳 👘 🗍 🐺 💺 🗮 1 - 20 de 250 |
|          |       | lome                                 |
|          |       |                                      |
|          |       | FEGANISTÃO                           |
|          |       | FRICA DO SUI                         |
|          |       | AL BÂNIA                             |
|          |       | ALEMANHA                             |
|          |       | MERICAN SAMOA                        |
|          |       | ANDORRA                              |
|          |       | ANGOLA                               |
|          |       | ANGUILLA                             |
|          |       | ANTÁRTIDA                            |
|          |       | ANTIGUA E BARBUDA                    |
|          |       | ANTILHAS                             |
|          |       | ARÁBIA SAUDITA                       |
|          |       | ARGÉLIA                              |
|          |       | ARGENTINA                            |
|          |       | ARMÉNIA                              |
|          |       | ARUBA                                |
|          |       | USTRÁLIA                             |
|          |       | USTRIA                               |
|          |       | ZERBAIJÃO                            |
|          |       | JAHAMAS                              |
|          |       |                                      |
|          |       |                                      |
| Cancelar |       |                                      |
| Can      |       |                                      |

- Estado State: Este campo é de preenchimento obrigatório, caso queira selecionar • outro estado siga o exemplo abaixo:
  - Digite as iniciais do estado desejado:
    - 'Pa' + pressione 'TAB', o sistema automaticamente retorna o

| Última Procedência - Arriving From |        |          | Selecionar Valor                                                          |           | = |
|------------------------------------|--------|----------|---------------------------------------------------------------------------|-----------|---|
| País - Country *                   | BRASIL | ٩        |                                                                           |           |   |
| Estado - State *                   | ра     | ٩        |                                                                           |           |   |
| Cidade - City *                    |        | <b>P</b> | I ▼ Filtro > M I II I I I I I I I I I I Oowr<br>Nome<br>PaRANÁ<br>PARAÍBA | nload i 🗖 |   |
|                                    |        |          | PARÁ                                                                      | ncelar    |   |

resultado único ou exibirá algumas opções, vide imagem:

Para demonstrar o preenchimento selecione "Paraná".

- Cidade City: Este campo é de preenchimento obrigatório, caso queira selecionar • outra cidade siga o exemplo abaixo:
  - 0
- Digite as iniciais da cidade desejada: "Agua" + pressione "TAB", o sistema automaticamente retorna o resultado único ou exibirá algumas opções, vide imagem:

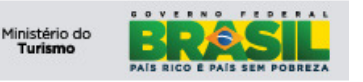

Projeto: PGTur SNRHos Manual do Operador

| Última Pro | ocedência - Arriving | From                 |          |       |   |   |            |  |
|------------|----------------------|----------------------|----------|-------|---|---|------------|--|
|            | País - Country *     | BRASIL               |          | 0     |   |   |            |  |
|            | Estado - State *     | PARANÁ               |          | P     |   |   |            |  |
|            | Cidade - City *      | agua                 |          | 0     |   |   |            |  |
| Motivo d   | Relecionar Valor     |                      | 8.1      |       |   | 1 |            |  |
| Religi     |                      |                      |          |       |   |   |            |  |
| Laze       |                      |                      |          |       |   |   |            |  |
| Negó       |                      |                      |          |       |   |   |            |  |
| Cong       | 🔍 🔻 Filtro > 🕅 🔡     | ∓ 🕴 🗢 1 - 5 de 5 🌩 🗆 | Download | ?     |   |   |            |  |
| Parer      | Cidade               |                      |          |       |   |   |            |  |
| Estuc      | agua%                |                      |          |       |   |   |            |  |
| Saúd       | AGUA AZUL            |                      |          |       |   |   |            |  |
| Comp       | AGUA BOA             |                      |          |       |   |   |            |  |
| Outro      | AGUA BRANCA          |                      |          |       |   |   |            |  |
|            | AGUA MINERAL         |                      |          |       |   |   |            |  |
| 2-10       | AGUA VERMELHA        |                      |          |       |   |   |            |  |
| Dados C    |                      |                      |          |       |   |   |            |  |
|            |                      |                      | Can      | celar | ] |   | _          |  |
|            |                      | FIEVS AT UE 1        |          |       |   |   | <b>1</b> 0 |  |

Para demonstrar o preenchimento, selecione qualquer opção.

 Caso o País informado não seja "Brasil", o sistema permitirá a digitação da cidade:

| na Procedência - Arriving | j From     | • |
|---------------------------|------------|---|
| País - Country 🏾          | FRANÇA     | ₽ |
| Estado - State ·          | PARIS      | Q |
| Cidade - City ×           | Versailles |   |
|                           |            |   |

# 7.2.5 Na secção Próximo Destino – Next Destination

Este campo deve ser preenchido com o próximo destino do hóspede (país, estado, cidade) após deixar o meio de hospedagem.

Observe o detalhamento de como preencher:

- **País Country:** Este campo é de preenchimento <u>obrigatório</u> e traz por padrão o valor 'Brasil', caso queira selecionar outro país siga o exemplo abaixo:
  - Digite as iniciais do país desejado:
    - "Par" e pressione a tecla 'TAB', o sistema automaticamente retornará 'PARAGUAI';

| Pais Country *   | PARAGUAI | 8 |
|------------------|----------|---|
| Estado - State * |          | 8 |

 "Pa" e pressione a tecla 'TAB', o sistema automaticamente retornará o resultado único ou exibirá as opções de nome de países que contém o valor digitado, vide imagem:

| Última Procedência - Arriving From                                                                                                    | Selecionar Valor                                                              |
|----------------------------------------------------------------------------------------------------|-------------------------------------------------------------------------------|
| Pais - Country * Pa<br>Estado - State *<br>Cidade - City *                                                                                                    | P<br>P<br>▼Filtro → (A)   2)   4 + (+1-5 de 5 + 0+ <u>Download</u>   □        |
| Motivo da Viagem - Purpose of Trip *                                                                                                    | Nome                                                                          |
| Compras - Shopping Congresso/Feira - Convention/Fair CEstudos/Cursos - Studies/Courses Lazer/Férias - Leisure/Vacation Negócios - Business Parentes/Amigos - Relatives/Friends Religião - Religión Saúda - Health | Passi<br>Paquistão<br>Palau<br>Panamá<br>Papua nova guin <u>é</u><br>Paraguai |
| C Outro - Other                                                                                                    | Cancelar                                                                      |

Obs: Ao clicar na imagem da "lupa", ao lado de cada campo, uma tela de pesquisa como a da imagem acima será exibida. Através dessa tela uma consulta pode ser efetuada preenchendo-se os campos exibidos e pressionando a tecla "**TAB**". Uma listagem, na própria tela, será exibida com o resultado da consulta.

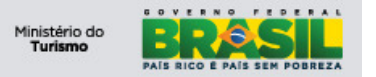

- Digite as iniciais do estado desejado:
  - **"Sa" + pressione 'TÁB'**, o sistema automaticamente retorna o resultado único ou exibirá algumas opções, vide imagem:

| Próximo Destino - Next Destination |        |   |                                                               |  |
|------------------------------------|--------|---|---------------------------------------------------------------|--|
| País - Country *                   | BRASIL | P |                                                               |  |
| Estado - State *                   | sa .   | P | 🗣 Selecionar Valor 🔤 🕴 ? 🛙 🖂                                  |  |
| Cidade - City *                    |        | P | -                                                             |  |
|                                    |        |   |                                                               |  |
|                                    |        |   | ▼ Filtro > 👸   🎦   🐺 🕴   🗢 1 - 2 de 2 🌩 🕞 <u>Download</u>   📼 |  |
|                                    |        |   | Nome                                                          |  |
|                                    |        |   | sa%                                                           |  |
|                                    |        |   | SANTA CATARINA Nome filtro: sa%                               |  |
|                                    |        |   | SAU PAULO                                                     |  |
|                                    |        |   |                                                               |  |
|                                    |        |   | Cancelar                                                      |  |
|                                    |        |   |                                                               |  |

Obs: Ao clicar na imagem da "lupa", ao lado de cada campo, uma tela de pesquisa como a da imagem acima será exibida. Através dessa tela uma consulta pode ser efetuada preenchendo-se os campos exibidos e pressionando a tecla "**TAB**". Uma listagem, na própria tela, será exibida com o resultado da consulta.

Para demonstrar o preenchimento selecione "São Paulo".

- Cidade City: Este campo é de preenchimento <u>obrigatório</u>, caso queira selecionar outra cidade siga o exemplo abaixo:
  - Digite as iniciais da cidade desejada:
    - "ribeirão" + pressione 'TAB', o sistema automaticamente retorna o resultado único ou exibirá algumas opções, vide imagem:

| óximo Destino - Next Desti | nation            |            |   |
|----------------------------|-------------------|------------|---|
| País - Country *           | BRASIL            |            | P |
| Estado - State ×           | SÃO PAULO         |            | ₽ |
| Cidade - City *            | ribeirao          |            | • |
| Selecionar Valor           |                   | □ ?        | × |
|                            |                   |            |   |
|                            |                   |            |   |
|                            |                   |            |   |
| 🛛 🔻 Filtro 5 🚳 🖾 🐺 🕴       | € 1 - 8 de 8 ⇒ C+ | Download ? |   |
| Cidade                     |                   |            |   |
| ribeirao%                  |                   |            |   |
| RIBEIRAO BONITO            |                   |            |   |
| RIBEIRAO BRANCO            |                   |            |   |
| RIBEIRAO CORRENTE          |                   |            |   |
| RIBEIRAO DO SUL            |                   |            |   |
| RIBEIRAO DOS INDIOS        |                   |            |   |
| RIBEIRAO GRANDE            |                   |            |   |
| RIBEIRAO PIRES             |                   |            |   |
| RIBEIRAO PRETO             |                   |            |   |
|                            |                   |            |   |
|                            |                   |            |   |
|                            |                   | Cancelar   | J |
|                            |                   |            |   |

Para demonstrar o preenchimento, selecione qualquer opção.

 Caso o País informado não seja "Brasil", o sistema permitirá a digitação da cidade:

| Última Procedência - Arriving | J From     |          |
|-------------------------------|------------|----------|
| País - Country .              | FRANÇA     | <b>A</b> |
| Estado - State ×              | PARIS      | <b>A</b> |
| Cidade - City ×               | Versailles |          |

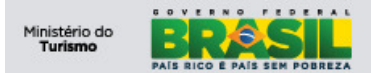

#### 7.2.6 Na secção Motivo da Viagem – Purpose of Trip

Este campo diz respeito ao motivo pelo qual o hóspede está realizando a viagem. Caso haja mais de um motivo, deve-se eleger o principal dentre os vários. O campo é de preenchimento obrigatório e deve ser marcado apenas 01 (um) item:

| Motivo da Viagem - Purpose of Trip  |                            | 8 |
|-------------------------------------|----------------------------|---|
|                                     | (*) Obrigatório - Required |   |
| Compras - Shopping                  |                            |   |
| Congresso/Feira - Convention/Fair   |                            |   |
| Estudos/Cursos - Studies/Courses    |                            |   |
| Lazer/Férias - Leisure/Vacation     |                            |   |
| Negócios - Business                 |                            |   |
| Parentes/Amigos - Relatives/Friends |                            |   |
| 🔘 Religião - Religion               |                            |   |
| Saúde - Health                      |                            |   |
| Outro - Other                       |                            |   |

#### 7.2.7 Na secção Meio de Transporte – Arriving By

Este campo diz respeito a qual meio de transporte o hóspede utilizou para chegar até a cidade. Caso haja mais de um meio de transporte, deve-se eleger o principal dentre os vários. O campo é de preenchimento obrigatório e deve ser marcado apenas 01 (um) item:

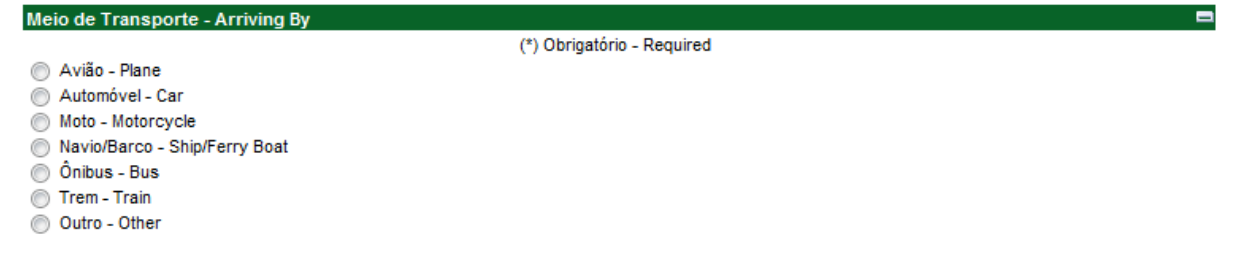

#### 7.2.8 Na secção Complementos

Nessa secção os campos são referentes a informações da hospedagem. Observe o detalhamento de como preencher:

| Dados Complementares                   |                                          |       |
|----------------------------------------|------------------------------------------|-------|
| Número de Hóspedes - Number of Guests* | Observações -                            | Notes |
| UH N°*                                 |                                          |       |
| Previsão de Entrada                    |                                          |       |
| Previsão de Saida                      | a di di di di di di di di di di di di di |       |
|                                        |                                          |       |

- Número de Hóspedes Number of Guests: Este campo é de preenchimento obrigatório, e nele deverá ser informado o número de hóspedes na UH;
- **UH Nº:** Este campo é de preenchimento <u>obrigatório</u>, e nele deverá ser informado o número da UH utilizada pelo hóspede;
- **Previsão de Entrada:** Este campo é de preenchimento <u>obrigatório</u>, e nele deve ser informado a previsão (data) de entrada (check-in). Para preencher o campo, existem duas maneiras, a primeira clique no **botão Calendário**, vide imagem:

| Previsão de Entrada * |                        |
|-----------------------|------------------------|
| Previsão de Saída ×   | Selecionar Data e Hora |
|                       |                        |

Após clicar o formulário deverá exibir o seguinte componente de data, vide imagem:

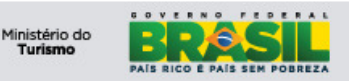

| Dados Complementares                    | dea     | zembr | o i | •   |     | 201   | 1 🌲 |
|-----------------------------------------|---------|-------|-----|-----|-----|-------|-----|
| Número de Hóspedes - Number of Guests * | <br>Sea | Ter   | Oua | Oui | Sex | Sáb   | Dom |
| UH N° *                                 |         |       |     | 1   | 2   | 3     | 4   |
| Previsão de Entrada *                   | 5       | 6     | 7   | 8   | 9   | 10    | 11  |
| Previsão de Saída *                     | 12      | 13    | 14  | 15  | 16  | 17    | 18  |
|                                         | 19      | 20    | 21  | 22  | 23  | 24    | 25  |
|                                         | 26      | 27    | 28  | 29  | 30  | 31    |     |
|                                         |         |       |     |     |     |       |     |
|                                         |         |       |     | 1   | 5:1 | 2: 0  | 1   |
|                                         |         |       |     |     |     |       |     |
|                                         |         |       |     |     |     |       |     |
|                                         |         |       |     | Ж   | C   | ancel | ar  |

**OBS.:** A segunda maneira é digitar diretamente no campo o dia, mês e ano, exemplo: 14/08/1979, não é necessário digitar a barra " / ".

• **Previsão de Saída:** Este campo é de preenchimento <u>obrigatório</u>, e nele deve ser informado a previsão (data) de saída check-out. Para preencher o campo, existem duas maneiras, a primeira clique no **botão Calendário**, vide imagem:

| Previsão de Entrada * | E.                     |
|-----------------------|------------------------|
| Previsão de Saída*    | Selecionar Data e Hora |

Após clicar o formulário deverá exibir o seguinte componente de data, vide imagem:

| dez     | zembr                    | o i                                                                                                    | ;                                                                                                    |                                                                                                    | 201                                                                                                    | 1 🌲                                                                                                    |
|---------|--------------------------|----------------------------------------------------------------------------------------------------|----------------------------------------------------------------------------------------------------|----------------------------------------------------------------------------------------------------|----------------------------------------------------------------------------------------------------|----------------------------------------------------------------------------------------------------|
| <br>Sea | Ter                      | Oua                                                                                                    | Oui                                                                                                    | Sex                                                                                                    | Sáb                                                                                                    | Dom                                                                                                    |
|         |                          |                                                                                                    | 1                                                                                                    | 2                                                                                                    | 3                                                                                                    | 4                                                                                                    |
| 5       | 6                        | 7                                                                                                    | 8                                                                                                    | 9                                                                                                    | 10                                                                                                    | 11                                                                                                    |
| 12      | 13                       | 14                                                                                                    | 15                                                                                                    | 16                                                                                                    | 17                                                                                                    | 18                                                                                                    |
| 19      | 20                       | 21                                                                                                    | 22                                                                                                    | 23                                                                                                    | 24                                                                                                    | 25                                                                                                    |
| 26      | 27                       | 28                                                                                                    | 29                                                                                                    | 30                                                                                                    | 31                                                                                                    |                                                                                                    |
|         |                          | [(                                                                                                    | [1<br>)к                                                                                                    | 5: 1<br>C                                                                                                    | 2: 0<br>ancel                                                                                                    | 1 🗘                                                                                                    |
|         | 5<br>5<br>12<br>19<br>26 | dezembr           Seg Ter           5           12           13           19           26           27 | Seg         Ter         Qua           5         6         7           12         13         14           19         20         21           26         27         28 | Seg Ter         Qua         Qui           5         6         7         8           12         13         14         15           19         20         21         22           26         27         28         29           6         7         8         1 | dezembro         ↓           Seg Ter Qua Qui Sex         1         2           5         6         7         8         9           12         13         14         15         16           19         20         21         22         23           26         27         28         29         30           15:         1         15:         1 | dezembro         201           Seg Ter Qua Qui Sex Sáb         1         2         3           5         6         7         8         9         10           12         13         14         15         16         17           19         20         21         22         23         24           26         27         28         29         30         31           15         15         12         0         1         15         12         0           OK         Cancel |

**OBS.:** A segunda maneira é digitar diretamente no campo o dia, mês e ano, exemplo: 14/08/1979, não é necessário digitar a barra " / ".

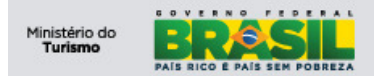

# 7.3 Realizar Check-In

No CI no conjunto de resultado "Aguardando Check-In", escolha um registro e clique para efetuar o Check-In do hóspede, vide imagem:

| FNRH's - Aguardando C     | heck-in 🔻 💷 🖓 👘 | 10    |                                       |                     | -                 |
|---------------------------|-----------------|-------|---------------------------------------|---------------------|-------------------|
| Número - Number           | Hóspede - Guest | UH Nº | Número de Hóspedes - Number of Guests | Previsão de Entrada | Previsão de Saída |
|                           |                 |       |                                       |                     |                   |
| 2011/1375                 | PATRICK SILVA   | 1090  | 1                                     | 10/03/2012 00:00    | 12/03/2012 00:00  |
| 2012/326                  |                 | 1231  | 1                                     | 03/08/2012 16:08    | 30/08/2012 16:08  |
| 2012/340                  |                 | 69    | 2                                     | 15/08/2012 18:49    |                   |
| Definir Opções de Gráfico | 1               |       |                                       |                     | 1 - 3 de 3        |

Após o clique, o sistema carrega o formulário FNRH com os dados dos hóspede selecionado, clique no botão Check-In, para realizar o "Check-In" do hóspede, vide imagem:

| Turismo<br>Ministério do Turismo | 0                               |                          |         |             |                                   |                     |                    |                          | E Sale                     | <b>RÆSIL</b>             |
|----------------------------------|---------------------------------|--------------------------|---------|-------------|-----------------------------------|---------------------|--------------------|--------------------------|----------------------------|--------------------------|
| Ficha Nacional de Re             | egistro de Hóspedes             |                          |         |             | Su                                | iporte: <u>atei</u> | ndimento.cqst@turi | ismo.gov.br 🏾 Aenu       | 🕈 <u>C</u> entro de Início | 🚨 Senha 🛛 🎽 <u>S</u> air |
|                                  | ♥ Localizar:                    | 🛱 🤝 Selecionar Ação 🔍    | 🔁 🖬 🌢 🤞 | <b>Y</b> (2 | 8                                 |                     |                    |                          |                            |                          |
| Consulta - List                  | FNRH                            |                          |         | _           |                                   |                     |                    |                          |                            |                          |
| Meio de Hospedage                | m                               |                          |         |             |                                   |                     | 🗖 ider             | ntificação - Identificat | ion                        | -                        |
| CNPJ                             | 0000000000000                   |                          |         | UF          | DF                                |                     |                    | Número - Number          | 2012/513                   |                          |
| Razão Social                     | HOTEL TESTE                     |                          |         | Cidade      | Brasilia                          |                     |                    | Status do Hóspede        | Aguardando Check-I         | n 🗸                      |
| Nome Fantasia                    | HOTEL TESTE                     |                          |         |             |                                   |                     |                    |                          |                            |                          |
| Hóspede - Guest                  |                                 |                          |         |             |                                   |                     | S. 110             |                          |                            | -                        |
|                                  | (*) Documento Obrigat           | ório - Document Required |         |             |                                   | DDI                 | 55                 |                          |                            |                          |
|                                  | Nacionalidade - Citzenship*     | BRASIL                   | 4       |             | (DDD) Telefon                     | e - Phone           | 61                 | 222222222                |                            |                          |
|                                  | CPF (Brazilian Document)*       | 888.888.888-88           |         |             |                                   | DDI                 | 55                 |                          |                            |                          |
| Tipo d                           | le Documento - Document Type    | Carteira Identidade      |         |             | (DDD) Celular -                   | Cellphone           | 99                 | 99999999                 |                            |                          |
| Nº Docume                        | ento - Travel Document Number * | 123456                   |         |             | Residência Permanente - Permanent | Address             | Rua teste QD. 05   |                          |                            |                          |
| Orgi                             | ão Expedidor - Issuing Country  | SSP-DF                   |         |             | País                              | - Country ·         | BRASIL             | P                        |                            |                          |
|                                  | Nome Completo - Full Name *     | BRUNO TESTE              |         |             | Esta                              | do - State          | DISTRITO FEDERAL   | P                        |                            |                          |
|                                  | E-mail                          | bruno@teste.com.br       |         |             | Cid                               | ade - City ·        | BRASILIA           | P                        |                            |                          |
|                                  | Profissão - Occupation          | Professor                |         |             |                                   |                     |                    |                          |                            |                          |
|                                  | Data de Nasc Birth Date *       | 10/12/1983               |         |             |                                   |                     |                    |                          |                            |                          |
|                                  | Gênero - Gender 🛛               | Masculino                |         |             |                                   |                     |                    |                          |                            |                          |

Após o clique, o sistema carrega uma janela solicitando informe a data/hora do check-in do hóspede. O campo é de preenchimento obrigatório e, após selecionar a data, **clique no botão "OK" do calendário** e depois **clique no botão "OK" da janela**, para finalizar. Vide imagem:

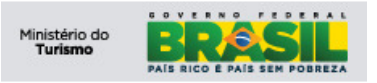

| Turismo<br>Ministério do Turismo | 2                              |                           |                 |                                                        |                        |                   |                          | BRAS                                 |                |
|----------------------------------|--------------------------------|---------------------------|-----------------|--------------------------------------------------------|------------------------|-------------------|--------------------------|--------------------------------------|----------------|
| jicha Nacional de Re             | gistro de Hóspedes             |                           |                 |                                                        | Suporte: <u>ate</u>    | endimento.cqst@tu | rismo.qov.br 🃌 Menu      | u 🌴 <u>C</u> entro de Início 🔺 Senha | × <u>S</u> air |
|                                  | Localizar.                     | 🕅 🔝 Selecionar Ação 🛛 🔪 🧾 | 🗢 🄶 🎌 🖪         | 9                                                      |                        |                   |                          |                                      |                |
| Meio de Hospedager               | m                              |                           |                 |                                                        |                        | ⊐lid              | entificação - Identifica | tion                                 |                |
| CNPJ                             | 0000000000000                  |                           | UF              | DE                                                     |                        |                   | entineação - identinea   | lion                                 | _              |
| Pazão Social                     | HOTEL TESTE                    |                           | Cidade          | Brasília                                               |                        |                   | Número - Number          | 2012/512                             |                |
| Nome Fantasia                    | HOTEL TESTE                    |                           | 010000          | Didona                                                 |                        |                   | Status do Hospede        | Aguardando Check-In 🗸                |                |
| Hóspede - Guest                  |                                |                           |                 |                                                        |                        |                   |                          |                                      | -              |
|                                  | (*) Documento Obrigat          | ório - Document Required  |                 |                                                        | DDI                    | 55                |                          |                                      |                |
|                                  | Nacionalidade - Citzenship*    | BRASIL                    |                 | (DI                                                    | DD) Telefone - Phone   | 61                | 222222222                |                                      |                |
|                                  | CPF (Brazilian Document)       | 888.888.888-88            |                 |                                                        | DDI                    | 55                |                          |                                      |                |
| Tipo de                          | e Documento - Document Type    | Carteira Identidade       |                 | (DDD                                                   | )) Celular - Cellphone | 99                | 99999999                 |                                      |                |
| Nº Docume                        | ento - Travel Document Number  | 123456                    |                 | Residência Permanente -                                | Permanent Address      | Rua teste QD. 05  |                          |                                      |                |
| Orgá                             | ão Expedidor - Issuing Country | SSP-DF                    |                 |                                                        | Pais - Country *       | BRASIL            | P                        |                                      |                |
|                                  | Nome Completo - Full Name *    | BRUNO TESTE               |                 |                                                        | Estado - State*        | DISTRITO FEDERAL  | P                        |                                      |                |
|                                  | E-mail                         | bruno@teste.com.br        | Entrada - Chec  |                                                        | Cidade - City          | BRASILIA          | Q                        |                                      |                |
|                                  | Profissão - Occupation         | Professor                 |                 |                                                        |                        | DIONOLEN          |                          |                                      |                |
|                                  | Data de Nasc Birth Date *      | 10/12/1983                |                 |                                                        |                        |                   |                          |                                      |                |
|                                  | Gênero - Gender 🗴              | Masculino 🗸               | Entrada - Chec  | ckin E                                                 | 3                      |                   |                          |                                      |                |
| Última Procedência -             | - Arriving From                |                           | Entrada - Check | in •                                                   |                        |                   |                          |                                      | -              |
| País                             | - Country * BRASIL             | P                         |                 |                                                        | Outubro 🍃              | 2012 🤤            |                          |                                      |                |
| Estad                            | do - State . DISTRITO FEDERAL  |                           |                 | Ok Cancelar                                            | Seg Ter Qua Q          | Qui Sex Sáb Dom   |                          |                                      |                |
| Cida                             | ade - City . BRASILIA          | Q                         |                 |                                                        | 1 2 3 4                | 5 6 7             |                          |                                      |                |
| Martine de Minner P              | Dumper of Tain 1               | ¥                         |                 | Batala da Tarra                                        | 8 9 10 1               | 1 12 13 14        |                          |                                      | _              |
| C Compras - Shoppin              | Purpose of Trip -              |                           |                 |                                                        | 15 16 1/ 1             | 5 26 27 29        |                          |                                      | -              |
| C Congresso/Feira -              | Convention/Fair                |                           |                 | <ul> <li>Aviao - Plar</li> <li>Aviao - Plar</li> </ul> | 22 23 24 2             | 5 26 2/ 20        |                          |                                      |                |
| C Estudos/Cursos - 9             | Studies/Courses                |                           |                 | C Moto - Moto                                          | 25 50 51               |                   |                          |                                      |                |
| C Lazer/Férias - Leis            | sure/Vacation                  |                           |                 | C Navio/Barci                                          |                        |                   |                          |                                      |                |
| Negócios - Busines               | 85                             |                           |                 | C Ônibus - Bu                                          |                        | 13: 20: 05 🍦      |                          |                                      |                |
| C Parentes/Amigos -              | Relatives/Friends              |                           |                 | C Trem - Trair                                         |                        |                   |                          |                                      |                |
| C Saúda Haath                    |                                |                           |                 | C Outro - Oth                                          |                        |                   |                          |                                      |                |
| C Outro - Other                  |                                |                           |                 |                                                        | OK                     | Cancelar          |                          |                                      |                |

Após a confirmação o sistema retorna ao CI e exiborá a seguinte mensagem informando que o processo de "**Check-In**" foi concluído, vide imagem:

| Mensagem do Sist  | tema                       | ×               |
|-------------------|----------------------------|-----------------|
|                   |                            |                 |
| BMXZZ0013E - Aten | ção, o Check-in do Hóspede | foi confirmado. |

# 7.4 Realizar Check-Out

No CI no conjunto de resultado "**Aguardando Check-Out**", escolha um registro e clique para efetuar o **Check-Out** do hóspede, vide imagem:

| FNRH's - Aguardando    | o Check-out 🔽 Film > 🖓 🔋 📮 褅    |       |                                       |                    | -                               |
|------------------------|---------------------------------|-------|---------------------------------------|--------------------|---------------------------------|
| Número - Number        | Hóspede - Guest                 | UH Nº | Número de Hóspedes - Number of Guests | Entrada - Check In | Previsão de Saída               |
|                        |                                 |       |                                       |                    |                                 |
| 2011/1307              | LAERTE PORTO                    | 0706  | 01                                    | 13/03/2012 15:28   | 16/03/2012 12:00                |
| 2011/1312              | MARCIO FARIA DE AZEVEDO         | 902   | 02                                    | 13/03/2012 14:00   | 14/03/2012 12:00                |
| 2011/1347              | MARI ELISABETH TRINDADE MACHADO | 0806  | 01                                    | 13/03/2012 17:17   | 16/03/2012 12:00                |
| 2011/1311              | MAGEN NERL                      | 0908  | 3                                     | 13/03/2012 11:59   | 14/03/2012 12:00                |
| 2011/1206              | PATRICK SILVA                   | 190   | 1                                     | 16/08/2012 09:23   | 15/03/2012 00:00                |
| 2011/1346              | MARIANO MANOEL JACINTO          | 804   | 02                                    | 13/03/2012 18:10   | 16/03/2012 12:00                |
| 2011/1324              | JOSE MARGARIDA DA SILVA         | 808   | 2                                     | 13/03/2012 18:30   | 15/03/2012 12:00                |
| 2011/1326              | DELIO MORAES JR                 | 0207  | 01                                    | 13/03/2012 19:18   | 14/03/2012 12:00                |
| 2011/1421              | PATRICK SILVA                   | 1080  | 1                                     | 16/08/2012 08:25   | 12/03/2012 00:00                |
| 2012/326               |                                 | 1231  | 1                                     | 16/08/2012 15:39   | 30/08/2012 16:08                |
| Definir Opções de Grát | fico                            |       |                                       |                    | 1 - 10 de 11   Próxima Página » |

Após o clique, o sistema carrega o formulário FNRH com os dados dos hóspede selecionado. **Clique no botão Check-Out** para realizar o "**Check-Out**" do hóspede, vide imagem:

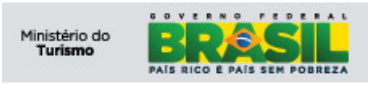

| Ficha Nacional de Registro de Hóspedes     Suporte: atendimento.cqs1@turismo.qqv.br     Menu     Centro de Inicio     Senha       Image: Consulta - List     FIRH       Meio de Hospedagem     Identificação - Identification       CNPJ     000000000000     UF       Razão Social     MOTEL TESTE       Número - Number     2012/512       Jagardando Check-Out Image     Agaardando Check-Out Image | Turismo<br>Ministério do Turismo       |                            |            |                                           |                    |                          | BRASIL                                  |
|----------------------------------------------------------------------------------------------------|----------------------------------------|----------------------------|------------|-------------------------------------------|--------------------|--------------------------|-----------------------------------------|
| Meio de Hospedagem       Meio de Hospedagem       Meio de Hospedagem       Meio de Hospedagem         CNPJ       000000000000       UF       DF         Razão Social       HOTEL TESTE       Cidade       Brasila         Número - Number       2012/512       Aguardando Check-Out V                                                                                                    | Ficha Nacional de Registro de Hóspedes |                            |            | Suporte: ate                              | ndimento.cqst@turi | <u>smo.qov.br</u> 🃌 Menu | 🕈 <u>C</u> entro de Início 🔺 Senha 🗡 Se |
| Meio de Hospedagem     Identificação- identificação- identificação       CNPJ     00000000000000       Razão Social     HOTEL TESTE       Nume Fanciais     Mottel TESTE                                                                                                    | Consulta - List FNRH                   | 👫 🔻 Selecionar Ação 💌 🏷 🖕  | al 🗢 🔶 🎌 🔞 | 9                                         |                    |                          |                                         |
| CNPJ         000000000000         UF         DF         Número - Number         2012/512           Razão Social         HOTEL TESTE         Cidade         Brasila         Status do Hóspede         Aguardando Check-Out V                                                                                                    | Meio de Hospedagem                     |                            |            |                                           | 🗖 Iden             | tificação - Identificati | on 🗖                                    |
| Razão Social HOTEL TESTE Cidade Brasilia Status do Hóspede Aguardando Check-Out V                                                                                                    | CNPJ 000000000000                      |                            | UF         | DF                                        |                    | Númoro Numbor            | 2012/612                                |
| Nome Fantasia HOTEL TESTE                                                                                                    | Razão Social HOTEL TESTE               |                            | Cidade     | Brasilia                                  |                    | Status do Hósnede        | Aguardando Chaok Out M                  |
|                                                                                                    | Nome Fantasia HOTEL TESTE              |                            |            |                                           |                    |                          | Aguardando check-out                    |
| Höspede - Guest                                                                                                    | Hóspede - Guest                        |                            |            |                                           |                    |                          |                                         |
| (*) Documento Obrigatório - Document Required DDI 55                                                                                                    | (*) Documento Obrig                    | atório - Document Required |            | DDI                                       | 55                 |                          |                                         |
| Nacionalidade - Citzenship * GRASIL // (DDD) Telefone - Phone 61 (22222222                                                                                                    | Nacionalidade - Citzenship             | BRASIL                     | P          | (DDD) Telefone - Phone                    | 61                 | 222222222                |                                         |
| CPF (Brazilian Document) 888.888.888-88 DDI 55                                                                                                    | CPF (Brazilian Document)               | 888.888.888-88             |            | DDI                                       | 55                 |                          |                                         |
| Tipo de Documento - Document Type Carteira identidade 🛩 (DDD) Celular - Cellohone 99 99999999                                                                                                    | Tipo de Documento - Document Type      | Carteira Identidade 🗸      |            | (DDD) Celular - Cellphone                 | 99                 | 99999999                 |                                         |
| Nº Documento - Travel Document Number 123456 Residência Permanent Address, Brua teste OD. 05                                                                                                    | Nº Documento - Travel Document Number  | 123456                     |            | Residência Permanente - Permanent Address | Rua teste OD 05    |                          |                                         |
| Orgão Expedidor - Issuing Country SSP-DF Pais - Country BDASH                                                                                                    | Orgão Expedidor - Issuing Country      | SSP-DF                     |            | País - Country •                          | BDASI              | Q                        |                                         |
| Nome Completo - Full Name · BRUNO TESTE E Entrado Status                                                                                                    | Nome Completo - Full Name              | BRUNO TESTE                |            | Estado State                              |                    |                          |                                         |
| E-mail bruno@teste.com.br                                                                                                    | E-mail                                 | bruno@teste.com.br         |            | Cidada, Chur                              | DISTRITOTEDERAL    |                          |                                         |
| Profesion - Occumation Declaration                                                                                                    | Profissão - Occupation                 | Professor                  |            | Cidade - City •                           | BRASILIA           | *                        |                                         |
|                                                                                                    | Data de Naso - Bith Date               | 10/12/1993                 |            |                                           |                    |                          |                                         |
|                                                                                                    | Gênero - Gender                        |                            |            |                                           |                    |                          |                                         |

Após o clique, o sistema carregará uma janela solicitando informe a data/hora do check-out do hóspede. O campo é de preenchimento obrigatório e, após selecionar a data, **clique no botão "OK" do calendário** e depois **clique no botão "OK" da janela**, vide imagem:

| Turismo<br>Ministério do Turist          | mo                                                                                                    |                           |                   |                            |                     |                   |                          | BRASIL                                              |
|------------------------------------------|----------------------------------------------------------------------------------------------------|---------------------------|-------------------|----------------------------|---------------------|-------------------|--------------------------|-----------------------------------------------------|
| Ficha Nacional de F                      | Registro de Hóspedes                                                                                                    |                           |                   |                            | Suporte: <u>ate</u> | ndimento.cqst@tur | <u>smo.qov.br</u> 🍖 Menu | u 🏛 <u>C</u> entro de Início 🔺 Senha 🗡 <u>S</u> air |
| Consulta - List                          | V Localizar:                                                                                                    | 🏟 🔻 Selecionar Ação 💌 🎦 🦼 | \$ \$ Y \$        | 8                          |                     |                   |                          |                                                     |
| Meio de Hospedag                         | jem                                                                                                    |                           |                   |                            |                     | 🗖 Idei            | tificação - Identifica   | tion 🗖                                              |
| CNPJ                                     | 0000000000000                                                                                                    |                           | UF                | DF                         |                     |                   | Número - Number          | 2012/512                                            |
| Razão Social                             | HOTEL TESTE                                                                                                    |                           | Cidade            | Brasília                   |                     |                   | Status do Hóspede        | Aguardando Check-Out 🗸                              |
| Nome Fantasia                            | HOTEL TESTE                                                                                                    |                           |                   |                            |                     |                   |                          |                                                     |
| Hóspede - Guest                          | and the company of the second second s |                           |                   |                            |                     |                   |                          |                                                     |
|                                          | (*) Documento Obriga                                                                                                    | tório - Document Required |                   |                            | DDI                 | 55                |                          |                                                     |
|                                          | Nacionalidade - Citzensnip ·                                                                                                    | BRASIL                    |                   | (DDD)                      | ) Telefone - Phone  | 61                | 222222222                |                                                     |
| Tino                                     | de Documento Document Type                                                                                                    | 668.868.868-88            |                   |                            | DDI                 | 55                |                          |                                                     |
| NR Dequi                                 | masta Traval Decument Number                                                                                                    | Carteira identidade       |                   | (DDD) C                    | Celular - Cellphone | 99                | 99999999                 |                                                     |
| N DOCU                                   | reño Evpedidor - Inquine Country                                                                                                    | 123430                    |                   | Residência Permanente - Pe | ermanent Address    | Rua teste QD. 05  |                          |                                                     |
|                                          | Nome Complete Eul Name                                                                                                    | BDING TESTE               |                   |                            | Pais - Country *    | BRASIL            | 4                        |                                                     |
|                                          | Rome completo - i un Name ·                                                                                                    | brung@tests.com.br        | 🖳 Saida - Checkou | ut 🗄 i?i⊠                  | Estado - State *    | DISTRITO FEDERAL  | P                        |                                                     |
|                                          | Profissão - Occupation                                                                                                    | Professor                 |                   |                            | Cidade - City *     | BRASILIA          | 2                        |                                                     |
|                                          | Data de Nasc - Birth Date                                                                                                    | 10/12/1983                |                   |                            |                     |                   |                          |                                                     |
|                                          | Gênero - Gender                                                                                                    | Masculino                 | Saida - Checkou   | ıt 🗖                       | 1                   |                   |                          |                                                     |
| 1. 1. 1. 1. 1. 1. 1. 1. 1. 1. 1. 1. 1. 1 |                                                                                                    | Mascallo                  | Saída - Checkout  | •                          | 1                   |                   |                          |                                                     |
| Ultima Procedencia                       | a - Arriving From                                                                                                    | 0                         | -                 |                            | Outubro 🏮           | 2012 韋            |                          |                                                     |
| Fe                                       |                                                                                                    |                           |                   | Ok Cancelar                | Seg Ter Qua Q       | ui Sex Sáb Dom    |                          |                                                     |
| 23                                       | Idade City BRASILIA                                                                                                    |                           |                   |                            | 1 2 3 4             | 5 6 7             |                          |                                                     |
|                                          |                                                                                                    | *                         |                   |                            | 8 9 10 11           | 12 13 14          |                          |                                                     |
| C Compras - Shon                         | - Purpose of Trip*                                                                                                    |                           |                   | Meio de Trans              | 15 16 1/ 18         | 3 19 20 21        |                          |                                                     |
| C Congresso/Feira                        | - Convention/Fair                                                                                                    |                           |                   | C Automóvel                | 29 30 31            | 20 27 20          |                          |                                                     |
| C Estudos/Cursos                         | - Studies/Courses                                                                                                    |                           |                   | C Moto - Moto              |                     |                   |                          |                                                     |
| C Lazer/Férias - Le                      | eisure/Vacation                                                                                                    |                           |                   | C Navio/Barc               |                     |                   |                          |                                                     |
| C Parentes/Amigos                        | s - Relatives/Friends                                                                                                    |                           |                   | C Onibus - B               |                     | 13: 24: 18        |                          |                                                     |
| C Religião - Religio                     | n                                                                                                    |                           |                   | C Outro - Oth              |                     |                   |                          |                                                     |
| C Saúde - Health                         |                                                                                                    |                           |                   |                            | OK                  | Cancelar          |                          |                                                     |
| Outro - Other                            |                                                                                                    |                           |                   |                            |                     |                   |                          |                                                     |

Após a confirmação o sistema retornará ao CI e exibe a seguinte mensagem informando que o processo de "**Check-Out**" foi concluído, vide imagem:

| 🖶 Mensagem do Sistema             | ×                          |
|-----------------------------------|----------------------------|
| BMXZZ0014E - Atenção, o Check-out | do Hóspede foi confirmado. |
|                                   | ОК                         |
|                                   | UK                         |

# 7.5 Imprimir FNRH:

Para imprimir a FNRH é necessário clicar no ícone destacado na imagem abaixo:

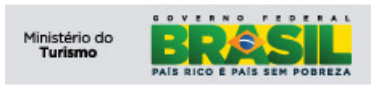

| Turismo<br>Ministério do Turismo      |                           |               |                    |                                           |                    |                          |                        | BRASIL                         |
|---------------------------------------|---------------------------|---------------|--------------------|-------------------------------------------|--------------------|--------------------------|------------------------|--------------------------------|
| Ficha Nacional de Registro de Hóspede | s                         |               |                    | Suporte: <u>a</u>                         | tendimento.cqst@tu | rismo.qov.br 🏾 🏕 Menu    | t <u>C</u> entro de la | nicio 🌲 Senha 🏾 X <u>S</u> air |
| Localizar:                            | 🕅 🤝 Selec                 | onar Ação 🛛 🖌 | ) a 🖗 🖗 \Upsilon ( | 8                                         |                    |                          |                        |                                |
| Consulta - List FNRH                  |                           |               |                    |                                           |                    |                          |                        |                                |
| Meio de Hospedagem                    |                           |               |                    |                                           | 🗖 ide              | ntificação - Identificat | ion                    | -                              |
| CNPJ 000000000000                     |                           |               | UF                 | DF                                        |                    | Número - Number          | 2012/489               |                                |
| Razão Social HOTEL TESTE              |                           |               | Cidade             | Brasília                                  |                    | Status do Hóspede        | Check-Out              | ~                              |
| Nome Fantasia HOTEL TESTE             |                           |               |                    |                                           |                    |                          |                        |                                |
| Hóspede - Guest                       |                           |               |                    |                                           |                    |                          |                        | •                              |
| (*) Docum                             | ento Obrigatório - Docume | nt Required   |                    | DD                                        | 55                 |                          |                        |                                |
| Nacionalidade - I                     | itzenship • BRASIL        |               | <i>2</i>           | (DDD) Telefone - Phone                    | 61                 | 222222222                |                        |                                |
| CPF (Brazilian D                      | ocument) 888.888.888-     | 88            |                    | DD                                        | 55                 |                          |                        |                                |
| Tipo de Documento - Docu              | ment Type Carteira Ident  | dade 🗸        |                    | (DDD) Celular - Cellphone                 | 99                 | 99999999                 |                        |                                |
| Nº Documento - Travel Docume          | nt Number 123456          |               |                    | Residência Permanente - Permanent Address | Rua teste QD. 05   |                          |                        | 1                              |
| Orgão Expedidor - Issuin              | g Country SSP-DF          |               |                    | País - Country                            | BRASIL             | P                        |                        |                                |
| Nome Completo -                       | Full Name BRUNO TEST      | E             |                    | Estado - State                            | DISTRITO FEDERAL   | P                        |                        |                                |
|                                       | E-mail bruno@teste        | com.br        |                    | Cidade - City                             | BRASILIA           |                          |                        |                                |
| Profissão - O                         | ccupation Professor       |               |                    |                                           |                    |                          |                        |                                |
| Data de Nasc                          | Birth Date 10/12/1983     |               |                    |                                           |                    |                          |                        |                                |
| Gênero                                | - Gender Masculino        | ~             |                    |                                           |                    |                          |                        |                                |

# Ao clicar no ícone ira aparecer uma caixa com a opção de impressão do relatório de FRNH.

| Turismo<br>Ministério do Turismo                                       | ERASIL                                                                                       |
|------------------------------------------------------------------------|----------------------------------------------------------------------------------------------|
| cicha Nacional de Registro de Hóspedes                                 | Suporte: <u>atendimento.cgat@turismo.qovbr</u> 🇖 Menu 📫 <u>C</u> entro de hicio 🔺 Senha 🗏 Sa |
| V Locaizar: 🔥 V Selecionar Ação V 🖏 📈<br>Consuita - List FNRH          | ◆ ◆ ↑ 食 ⊕                                                                                    |
| Meio de Hospedagem                                                     | 🗖 Identificação - Identification 🗖                                                           |
| CNPJ 000000000000                                                      | UF DF Número - Number 2012/489                                                               |
| Razão Social HOTEL TESTE                                               | Cidade Brasilia Status do Hóspede Aguardando Check-Out 💙                                     |
| Nome Fantasia HOTEL TESTE                                              |                                                                                              |
| Hóspede - Guest                                                        |                                                                                              |
| (*) Documento Obrigatório - Document Required                          | DDI 55                                                                                       |
| Nacionalidade - Citzenship * BRASIL                                    | (DDD) Telefone - Phone 61 222222222                                                          |
| CPF (Brazilian Document) 888.888.888-88                                | DDI 55                                                                                       |
| Tipo de Documento - Document Type Carteira Identidade 🗸                | (DDD) Celular - Celiphone 99 99999999                                                        |
| Nº Documento - Travel Document Number 123456                           | Residência Permanente - Permanent Address Rua teste QD. 05                                   |
| Orgão Expedidor - Issuing Country SSP-DF                               | País - Country * BRASIL                                                                      |
| Nome Completo - Full Name  BRUNO TESTE                                 | Estado - State * DISTRITO FEDERAL                                                            |
| E-mail bruno@teste.com.br                                              | Example Cidade - City BRASILIA                                                               |
| Profissão - Occupation Professor                                       |                                                                                              |
| Dala de Nasc Birlh Dale * 10/12/1983                                   |                                                                                              |
| Gênero - Gender × Masculino                                            | Ficha Nacional de Registro de Hóspedes 🗖                                                     |
| Última Procedência - Arriving From                                     | Clique em "Imprimir" para gerar a ficha.                                                     |
| País - Country * BRASIL                                                |                                                                                              |
| Estado - State DISTRITO FEDERAL                                        | Imprimir State & DISTRITO FEDERAL                                                            |
| Cidade - City & BRASILIA                                               |                                                                                              |
|                                                                        |                                                                                              |
| Motivo da viagem - Purpose of Trip*                                    | Here de l'ansporte - Arriving By                                                             |
| Congresso/Feira - Convention/Fair                                      | Aviao - Hane     Counterprised Car                                                           |
| C Estudos/Cursos - Studies/Courses                                     | C Mater-Materia                                                                              |
| C Lazer/Férias - Leisure/Vacation                                      | Navio/Barco - Ship/Ferry Boat                                                                |
| C Negócios - Business                                                  | 🔿 Ônibus - Bus                                                                               |
| Parentes/Anigos - Relatives/Friends     C Religião - Relativos/Friends | C Trem-Train                                                                                 |
| C Saúde - Health                                                       |                                                                                              |
| C Outro - Other                                                        |                                                                                              |
|                                                                        |                                                                                              |
| Dados Complementares                                                   |                                                                                              |
| Número de Hóspedes - Number of Guests × 1                              | Observações - Notes                                                                          |
| UH N°* 101                                                             |                                                                                              |
| Entrada - Check In 19/09/2012 16:39                                    |                                                                                              |
| Previsão de Saída 22/10/2012 16:38 🔊                                   |                                                                                              |

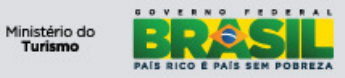

| ÷                                                                             |             |               |                       |                  |                  |                               |              |                     |
|-------------------------------------------------------------------------------|-------------|---------------|-----------------------|------------------|------------------|-------------------------------|--------------|---------------------|
|                                                                               |             |               |                       |                  |                  |                               | Mi           | nistério do Turismo |
| RAZÃO SOCIAL: HOTEL TESTE                                                     |             |               |                       | CNPJ: 0          | 000000           | 000000                        |              |                     |
| NOME FANTASIA: HOTEL TESTE                                                    |             |               |                       | CADAS            | rur: 00.         | .00000.00.00000-0             |              |                     |
| REDE:                                                                         |             |               |                       | TIPO: H          | IOTEL            |                               |              |                     |
| ENDEREÇO: RUA TESTE, 000<br>ESTADO: DF MUNICÍPIO:BRASÍLIA                     |             |               |                       | CEP: 3<br>EMAIL: | 9100000<br>TESTE | )<br>@TESTE.COM.BR            | ELE          | FONE:               |
|                                                                               |             | E-MAII        |                       |                  |                  | TELEFONE - PHONE              |              | CELULAR - CELLPHON  |
| BRUNO TESTE                                                                   |             | BRUNO@TE      | ESTE.CO               | M.BR             |                  | (61) 22222222                 |              | (99) 999999999      |
| PROFISSÃO - OCCUPATION                                                        |             | NACIONALI     | DADE -                |                  | SHIP [           | DATA NASC - BIRTHE            | ATE          | GÊNERO - GENDER     |
| PROFESSOR                                                                     |             | BRASIL        |                       |                  | 1                | 0/12/1983                     |              | MASCULINO           |
| DOCUMENTO DE IDENTIDADE - TRAVEL DOCUMEN<br>Número                            | NT<br>Tipo  | 000 05        |                       | CPF (B           | RAZILIA          | N DOCUMENT)                   |              |                     |
| Number 123450 Type RG                                                         | Type        | SSP DF        |                       | 888.888          | 5.888-88         | DO STATE                      | DA           |                     |
| RUA TESTE OD 05                                                               | 00          | BRASILIA      | II T                  |                  | DISTP            |                               | BP           | ASI                 |
| ÚLTIMA PROCEDÊNCIA - ARRIVING FROM                                            |             | DI UTOILIA    | PRÓXI                 | MO DES           | TINO - I         | NEXT DESTINATION              |              |                     |
| País - Country Estado - State Cidade - City<br>BRASII DISTRITO FEDERAI BRASII |             |               | País - Cour<br>BRASII | try              | Est              | ado - State<br>STRITO FEDERAL | Cidad<br>BR/ | e - City<br>ASILIA  |
| MOTIVO DA VIAGEM - PURPOSE OF TRIP                                            | Parentes -  | Amigos Estuc  | tos - Cursos          | Relia            | ião              | ISaúde I                      | Com          |                     |
| Leisure - Vacation Business Convention - Fair                                 | Relatives - | Friends Studi | es - Courses          | Relig            | ion              | Health                        | Shop         | ping Other          |
| MEIO DE TRANSPORTE - ARRIVING BY                                              |             | Moto          |                       |                  | Navio - Baro     | Trem                          |              | Outro               |
|                                                                               |             | Imail Motorcy | cie                   |                  | Ship - Ferry     |                               | FS           | i Other             |
| JUSERNAÇÕES - NOTES                                                           |             |               |                       |                  | NU               | JMBER OF GUESTS               | LO           |                     |
|                                                                               |             |               |                       |                  | U                | H Nº                          |              |                     |
|                                                                               |             |               | (                     |                  |                  |                               |              |                     |
| ENTRADA                                                                       |             |               | SAIDA                 |                  |                  |                               |              |                     |
|                                                                               |             |               |                       |                  |                  |                               |              |                     |
|                                                                               |             |               |                       |                  |                  |                               |              |                     |
|                                                                               |             |               |                       |                  |                  |                               |              |                     |
|                                                                               |             |               |                       |                  |                  |                               |              |                     |
|                                                                               |             |               |                       |                  |                  |                               |              |                     |
|                                                                               |             |               |                       |                  |                  |                               |              |                     |
| SSINATURA DO HÓSPEDE - GUEST'S SIGNATURE                                      | i:          |               |                       |                  |                  |                               |              |                     |
| SSINATURA DO HÓSPEDE - GUEST'S SIGNATURE                                      | i:          |               |                       |                  |                  |                               |              |                     |
| SSINATURA DO HÓSPEDE - GUEST'S SIGNATURE                                      | i           |               |                       |                  |                  |                               |              |                     |
| SSINATURA DO HÓSPEDE - GUEST'S SIGNATURE                                      | i:          |               |                       |                  |                  |                               |              |                     |
| SSINATURA DO HÓSPEDE - GUEST'S SIGNATURE                                      |             |               |                       |                  |                  |                               |              |                     |
| SSINATURA DO HÓSPEDE - GUEST'S SIGNATURE                                      | š           |               |                       |                  |                  |                               |              |                     |
| SSINATURA DO HÓSPEDE - GUEST'S SIGNATURE                                      | 2           |               |                       |                  |                  |                               |              |                     |
| SSINATURA DO HÓSPEDE - GUEST'S SIGNATURE                                      | ŝ           |               |                       |                  |                  |                               |              |                     |
| SSINATURA DO HÓSPEDE - GUEST'S SIGNATURE                                      |             |               |                       |                  |                  |                               |              |                     |
| SSINATURA DO HÓSPEDE - GUEST'S SIGNATURE                                      | :<br>       |               |                       |                  |                  |                               |              |                     |
| SSINATURA DO HÓSPEDE - GUEST'S SIGNATURE                                      | :<br>       |               |                       |                  |                  |                               |              |                     |
| \SSINATURA DO HÓSPEDE - GUEST'S SIGNATURE                                     |             |               |                       |                  |                  |                               |              |                     |
| ISSINATURA DO HÓSPEDE - GUEST'S SIGNATURE                                     | 5<br>       |               |                       |                  |                  |                               |              |                     |
| SSINATURA DO HÓSPEDE - GUEST'S SIGNATURE                                      | 5<br>       |               |                       |                  |                  |                               |              |                     |